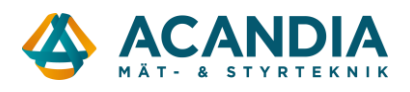

## Adapter2 och Telenor SIM

Fram tills nu har det förekommit störningar vid användning av Adapter2 med SIM-kort från Telenor.

Problemet uppstår när Adapter2 är inställd att ringa via 4G-nätet (VoLTE) medan mottagarens telefon inte har stöd för 4G -samtal (VoLTE) utan bara kan ringa via 2G eller 3G-näten. Då etableras röstsamtalet bara i en riktning.

Nu har modemtillverkaren SIMCOM släppt en ny firmware (version B15) som löser problemet, den kan uppgraderas i alla Adapter2 som idag har version B12.

För att kontrollera vilken version man har så måste Adapter2 vara uppkopplad till en dator med programvaran Adapter2 V8 eller senare.

## Kontrollera om din Adapter2 kan uppgraderas

Se till att Adapter2 är strömlös och har ett aktivt SIM-kort med data och antennen ansluten.

Starta programvaran Adapter2 och ange lösenord för USB-inloggning (standard 1234) och klicka på Connect.

| 😁 Adapter2 programming software v8 |                                 |                   |                                       |
|------------------------------------|---------------------------------|-------------------|---------------------------------------|
| Connect                            | <b>V⊗</b><br>Disconnect         | Offline device se | +<br>lector                           |
| Сог                                | nection                         | ^                 | Connection type @                     |
| ● Co<br>De                         | onnection type<br>vice register |                   | USB                                   |
| Server register                    |                                 |                   | Connection parameters Device password |
| Der                                | vice settings                   | ^                 | ****                                  |
| Ge                                 | neral                           |                   | Deteile                               |

Anslut sedan USB-kabeln till Adapter2 och sedan spänningsmatningen.

När den anslutit...

| Details |                     |               |            |
|---------|---------------------|---------------|------------|
|         | Date/Time 🔹         | Event         |            |
| ۲       | 2025-01-14 11:58:45 | Connected     |            |
|         | 2025-01-14 11:58:45 | Superadmin le | vel access |

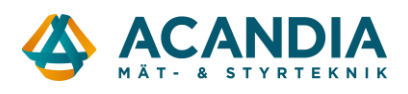

...klicka på Status Monitoring.

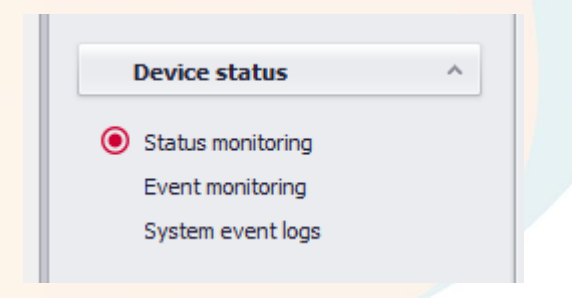

Kontrollera att Adapter2 har senaste FW, min 8.02.0.8323.

| Status monitoring |                |  |
|-------------------|----------------|--|
| Property          | Status / Value |  |
| Device            |                |  |
| Firmware version  | V8.02.0.8323   |  |

Följ vad som händer i loggen till höger, en stund efter uppstart kommer information om vilket modem enheten har och vilken version av FW modemet har. Om det ser ut som nedan (A7682 och B12) kan modemet uppdateras till version B15.

| 2025-01-14 11:35:27 | D: [mainsm_proc | ] <mdm a=""> (13:54:33)AT check OK</mdm>                    |
|---------------------|-----------------|-------------------------------------------------------------|
| 2025-01-14 11:35:28 | D: [mainsm_proc | ] <mdm a=""> (13:54:33)Modem type: A7682</mdm>              |
| 2025-01-14 11:35:35 | D: [mainsm_proc | ] <mdm a=""> (13:54:41)Checking SIM card</mdm>              |
| 2025-01-14 11:35:36 | D: [mainsm_proc | ] <mdm a=""> (13:54:41)SIM init OK</mdm>                    |
| 2025-01-14 11:35:36 | D: [mainsm_proc | ] <mdm a=""> (13:54:41)Checking SIM PIN</mdm>               |
| 2025-01-14 11:35:36 | D: [mainsm_proc | ] <mdm a=""> (13:54:41)SIM init OK</mdm>                    |
| 2025-01-14 11:35:38 | D: [mainsm_proc | ] <mdm a=""> (13:54:43)MUX check OK</mdm>                   |
| 2025-01-14 11:35:38 | D: [mainsm_proc | ] <mdm a=""> (13:54:43)Modem full rev: A011B12A7682M7</mdm> |
| 2025-01-14 11:35:38 | D: [mainsm_proc | ] <mdm a=""> (13:54:43)Wait for network registration</mdm>  |

Kontrollera att enheten är uppkopplad mot nätet och att den har fått en IP-adress.

| Net | work                  |               |  |
|-----|-----------------------|---------------|--|
|     | GSM operator          | 3 ITA         |  |
|     | Data connection type  | 4G (E-UTRAN)  |  |
|     | GSM signal            | Excellent     |  |
|     | IP address            | 100.74.30.244 |  |
|     | Number of connections | 1 pcs         |  |
|     | Modem status          | ОК            |  |
|     | Cloud connection      | Disabled      |  |

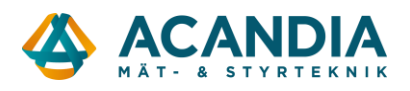

## Uppgradering av modemet i Adapter2 från B12 till B15

OBS! Firmware hämtas via internet så SIM-kortet måste ha data, enheten måste vara uppkopplad mot nätet och ha fått en IP-adress.

Klicka på Modem FOTA update.

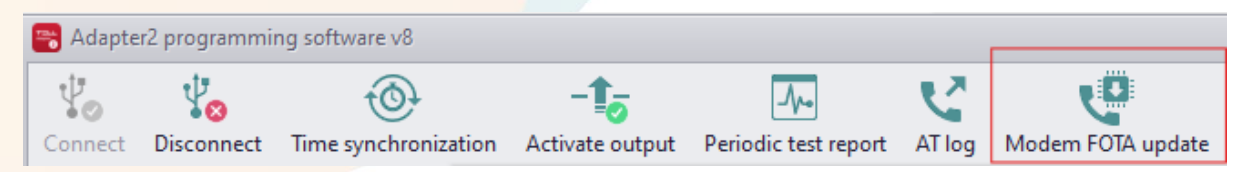

Kontrollera att det står B12 i rutan till vänster.

| Modem FOTA update                                | x   |
|--------------------------------------------------|-----|
| Current version Modem firmware URL B12 Start Can | cel |

Kopiera och klistra in följande URL i rutan ovan.

http://165.22.70.14/gsm/a7682/B12toB15CUSLA.bin

| Modem FOTA update 🛛 🗙                             |
|---------------------------------------------------|
| Current version Modem firmware URL                |
| B12 tp://165.22.70.14/gsm/a7682/B12toB15CUSLA.bin |
| Start Cancel                                      |

Klicka på Start

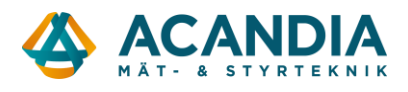

Adapter2 startar nu om och ansluter åter till nätet innan den börjar ladda ner ny firmware. Det ska se ut så här i loggen efter att den anslutit till nätet.

| 2025-01-14 11:52:36 | D: [mainsm_proc ] <mdm a=""> (11:52:36)FOTA init</mdm>                     |
|---------------------|----------------------------------------------------------------------------|
| 2025-01-14 11:52:37 | D: [mainsm_proc ] <mdm a=""> (11:52:37)Set APN to FOTA</mdm>               |
| 2025-01-14 11:52:47 | D: [mainsm_proc ] <mdm a=""> (11:52:47)A7682:<br/>+CFOTA: FOTA,START</mdm> |
|                     | +CFOTA: DOWNLOADING:1                                                      |
|                     | +CFOTA: DOWNLOADING:2                                                      |
|                     | +CFOTA: DOWNLOADING:3                                                      |
|                     | +CFOTA: DOWNLOADING:4                                                      |
|                     | +CFOTA: DOWNLOADING:5                                                      |
|                     | +CFOTA: DOWNLOADING:6                                                      |
|                     | +CFOTA: DOWNLOADING:7                                                      |
|                     | +CFOTA: DOWNLOADING:8                                                      |
|                     | +CFOTA: DOWNLOADING:9                                                      |
|                     | +CFOTA: DOWNLOADING: 10                                                    |
|                     | +CFOTA: DOWNLOADING:11                                                     |
|                     | +CFOTA: DOWNLOADING: 12                                                    |
|                     | +CFOTA: DOWNLOADING: 13                                                    |
|                     | +CFOTA: DOWNLOADING: 14                                                    |
|                     | +CFOTA: DOWNLOADING:15                                                     |
|                     | +CFOTA: DOWNLOADING: 16                                                    |
|                     | +CFOTA: DOWNLOADIN                                                         |
| 2025-01-14 11:52:47 | D: [mainsm_proc ] <mdm a=""> (11:52:47)Modem fw dowload started</mdm>      |

Sedan händer inte mycket mer i loggen förrän det är klart, det tar ca 5 minuter.

Därefter startar Adapter2 om en eller två gånger och efter att den anslutit igen så kan man se i loggen om uppgraderingen lyckats. Det ska stå B15 i textsträngen efter "Modem full rev:"

| 2025-01-14 11:59:06 | D: [mainsm_proc | ] <mdm a=""> (11:58:56)Modem type: A7682</mdm>                                  |
|---------------------|-----------------|---------------------------------------------------------------------------------|
| 2025-01-14 11:59:14 | D: [mainsm_proc | ] <mdm a=""> (11:59:04)Checking SIM card</mdm>                                  |
| 2025-01-14 11:59:14 | D: [mainsm_proc | ] <mdm a=""> (11:59:04)SIM init OK</mdm>                                        |
| 2025-01-14 11:59:14 | D: [mainsm_proc | ] <mdm a=""> (11:59:04)Checking SIM PIN</mdm>                                   |
| 2025-01-14 11:59:14 | D: [mainsm_proc | ] <mdm a=""> (11:59:04)SIM init OK</mdm>                                        |
| 2025-01-14 11:59:16 | D: [mainsm_proc | ] <mdm a=""> (11:59:06)MUX check OK</mdm>                                       |
| 2025-01-14 11:59:17 | D: [mainsm_proc | ] <mdm a=""> (11:59:06)Modem full rev: A011<mark>B15</mark>A7682M7_CUS_LA</mdm> |

När den anslutit till nätverket igen och allt ser bra ut så är det klart och den ska fungera bra även med SIM-kort från Telenor.

Om ni behöver hjälp med uppgraderingen kontakta oss på support@acandia.se.